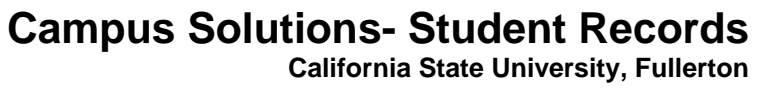

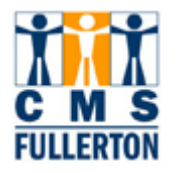

## **Business Process Guide**

# Viewing a Student's Enrollment Appointment

| DOCUMENT INFORMATION |                                                                                                    |
|----------------------|----------------------------------------------------------------------------------------------------|
| Module               | Student Records                                                                                                    |
| Author               | Theresa M. Brown                                                                                                    |
| eReference           | SharePoint: Student Records, Business Process Guides, CSUF Business<br>Process Guides, Finalized BPG's, BPG Viewing a Student's Enrollment<br>Appointment-FINAL |

| DOCUMENT HISTORY |             |                      |       |
|------------------|-------------|----------------------|-------|
| Date             | Вү          | Астіон               | Pages |
| 08/15/2007       | T Brown     | Document Created     |       |
| 10/11/2007       | T Brown     | Document Updated     |       |
| 10/12/2007       | P Rhinehart | Document Reviewed    |       |
| 02/05/2008       | D Briggs    | Testing/Proofreading |       |
| 02/05/2008       | M Medina    | Format Check         |       |

### TABLE OF CONTENTS

Page

| Process Overview                               | 1 |
|------------------------------------------------|---|
| Prerequisites and Assumptions                  | 1 |
| 1.0 Viewing a Student's Enrollment Appointment | 2 |

Topic

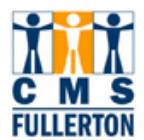

### **Process Overview**

This process allows the user the opportunity to view registration appointments that have been set by the system for a given term.

#### **Prerequisites and Assumptions**

Before you can successfully perform the Viewing a Student's Enrollment Appointment, it is either required or assumed that each of the following conditions has been met:

PREREQUISITES AND ASSUMPTIONS

That enrollment appointments have been set for the term

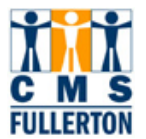

#### **1.0 Viewing a Student's Enrollment Appointment**

Navigation: Menu > Records and Enrollment > Term Processing > Appointments> Student Enrollment Appointment

| Student Enrollme        | nt Appointme     | ent                      |                  |                |              |         |           |             |             |                  |        |
|-------------------------|------------------|--------------------------|------------------|----------------|--------------|---------|-----------|-------------|-------------|------------------|--------|
| Enter any information y | ou have and clic | k Search. Leave fields   | blank for a list | t of all value | S.           |         |           |             |             |                  |        |
| Find an Evicting Val    | 110              |                          |                  |                |              |         |           |             |             |                  |        |
| Tinu an Existing Var    | uc               |                          |                  |                |              |         |           | -           |             |                  |        |
| ID:                     | begins with 🔽    | 000000131                |                  |                |              |         |           |             |             |                  |        |
| Academic Career:        | = 🗸              |                          |                  | ~              |              |         |           |             |             |                  |        |
| Academic Institution:   | begins with 🔽    | FLCMP                    | 0                |                |              |         |           |             |             |                  |        |
| Term:                   | = 🗸              | 2085                     | Q                |                |              |         |           |             |             |                  |        |
| Campus ID:              | begins with 🔽    |                          |                  |                |              |         |           |             |             |                  |        |
| National ID:            | begins with 🔽    |                          |                  |                |              |         |           |             |             |                  |        |
| Last Name:              | begins with 🔽    |                          |                  |                |              |         |           |             |             |                  |        |
| First Name:             | begins with 🔽    |                          |                  |                |              |         |           |             |             |                  |        |
| Term Alternate Key:     | = 🕶              |                          | Q                |                |              |         |           |             |             |                  |        |
| Case Sensitive          |                  |                          |                  |                |              |         |           |             |             |                  |        |
| Recent Olars            |                  |                          |                  |                |              |         |           |             |             |                  |        |
| Search                  | Basic Searc      | h 📕 <u>Save Search C</u> | riteria          |                |              |         |           |             |             |                  |        |
| Search Results          |                  |                          |                  |                |              |         |           |             |             |                  |        |
| View All                |                  |                          |                  |                |              |         |           |             |             | Firs             | t 💽 1- |
| Academic                | Academic         | Short                    |                  |                | Date of      | Campus  | National  | National ID | NID Short   |                  | First  |
| D <u>Career</u>         | Institution      | Term Description         | Name             | Gender         | <u>Birth</u> |         |           | Country     | Description | <u>Last Name</u> | Name   |
| 000000131 Undergrad     | 1 FLCMP          | 2085 Sum 2008            | Quickadmit,Pa    | ul Unknown     | (blank)      | (blank) | *****7464 | <u>USA</u>  | <u>SSN</u>  | QUICKADMI        | PAUL   |
|                         |                  |                          |                  |                |              |         |           |             |             |                  |        |

| Step 1 | Select the student by ID or name                                                                   |
|--------|----------------------------------------------------------------------------------------------------|
| Step 2 | Select the Academic Career                                                                         |
| Step 3 | Select the Term for which you wish to view the enrollment appointment.<br>Click on the SEARCH tab. |

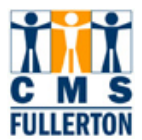

| Student Enrollment A                       | ppointment             |                                              |
|--------------------------------------------|------------------------|----------------------------------------------|
| Paul Quickadmit                            |                        | 000000131 Ø                                  |
| Academic Career:                           | Undergraduate          | CSU Fullerton                                |
| Term:                                      | Summer 2008            |                                              |
| Session Limits                             |                        | <u>Find</u>   View All First 🕙 1 of 1 🗈 Last |
| 'Session:                                  | 1 🔍 Regula             | r Academic Session 主 🖃                       |
| 🗹 Only Use Term Limits                     |                        |                                              |
| 🔲 Override Maximum Units                   | Max Total Units:       | Max No GPA Units:                            |
|                                            | Max Audit Units:       | Max Wait List Units:                         |
|                                            | Max Total Courses      | 2                                            |
| Europe Harrowski, Barrowski instance and a | indix Fotdir Oodir Ood |                                              |
| Enroliment Appointments                    |                        | Find   View All First 🗅 1 of 1 🗠 Last        |
| *Appt Block *Appt Nbr Start Da             | nte Start Time         | End Date End Time Find Appointment           |
| PRTY 0001 04/14/2                          | 2008 7:00AM            | 05/09/2008 11:59PM                           |
| Select Limits for Appointment              |                        |                                              |
| Ouse Program Term/Session                  | Limit                  |                                              |
| C Use Appointment Limit ID                 | Limit ID:              |                                              |
| C Set Maximum Units                        | Max Total Units:       | Max No GPA Units:                            |
|                                            | Max Audit Units:       | Max Wait List Units:                         |
|                                            |                        |                                              |
| Validation Appointments                    |                        | Find   View All 🛛 First 🗹 1 of 1 🕩 Last      |
| *Appt Block *Appt Nbr Start Da             | nte Start Time         | End Date End Time Find Appointment           |

| Step 4 | View Appointment for selected Term                                                                                                    |
|--------|----------------------------------------------------------------------------------------------------|
|        | The " <b>Session Limits</b> " area of the page should not be relevant for Fullerton, as Fullerton uses only Term enrollment limits, not session-specific limits.                                                                                                  |
|        | The " <b>Enrollment Appointments</b> " area of the page shows you the start and end dates<br>and times when the student may enroll in self-service. If the student for some reason<br>has more than one appointment, you may need to scroll or click on View All. |
|        | The area " <b>Select Limits for Appointment</b> " should not be relevant for Fullerton as Fullerton uses only Term enrollment limits and does not have specific appointment limits.                                                                               |